# Procedimentos de backup e restauração para vários componentes Ultra-M - CPS

## Contents

Introduction Informações de Apoio Abreviaturas Procedimento de backup Backup de OSPD Backup ESC Backup do CPS Procedimento de restauração Recuperação de OSPD Recuperação ESC Recuperação de CPS

# Introduction

Este documento descreve as etapas necessárias para fazer backup e restaurar uma máquina virtual (VM) em uma configuração Ultra-M que hospeda as funções de rede virtual (VNFs) de chamadas CPS.

## Informações de Apoio

O Ultra-M é uma solução de núcleo de pacotes móveis virtualizados, pré-embalada e validada, projetada para simplificar a implantação de VNFs. A solução Ultra-M consiste nos seguintes tipos de máquina virtual (VM):

- Controlador de serviços elásticos (ESC)
- Cisco Policy Suite (CPS)

A arquitetura de alto nível da Ultra-M e os componentes envolvidos são mostrados nesta imagem.

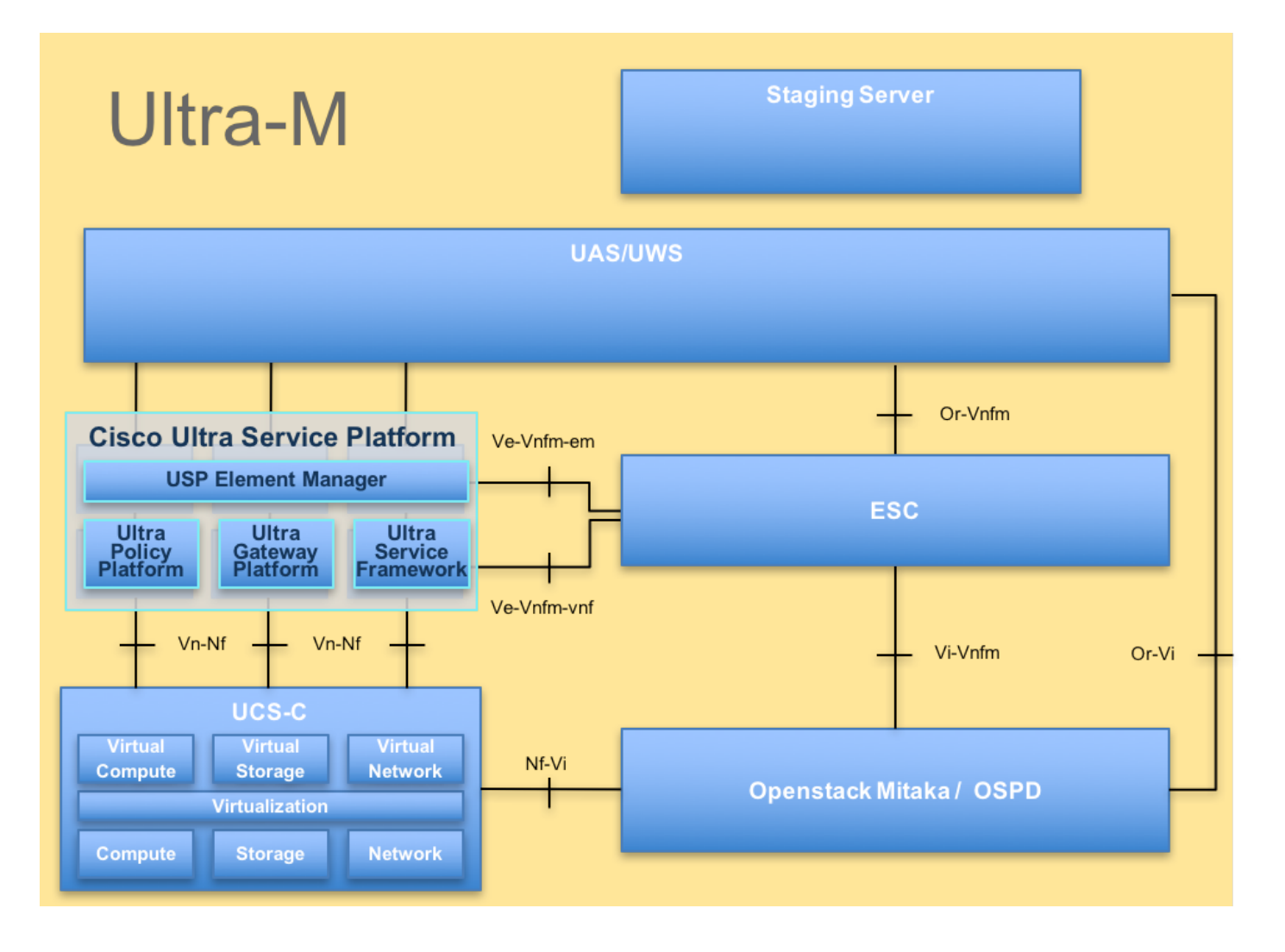

**Note**: A versão Ultra M 5.1.x é considerada para definir os procedimentos neste documento. Este documento destina-se ao pessoal da Cisco que conhece a plataforma Ultra-M da Cisco.

## Abreviaturas

- VNF Função de rede virtual
- ESC Controlador de serviço
- elástico
- MOP Método de Procedimento
- OSD Discos de Armazenamento
- de Objeto
- HDD Unidade de disco rígido
- SSD Unidade de estado sólido
- VIM Virtual Infrastructure
- Manager
- VM Máquina virtual
- UUID Identificador de ID universal
- exclusivo

# Procedimento de backup

Backup de OSPD

1. Verifique o status da pilha do OpenStack e a lista de nós.

[stack@director ~]\$ source stackrc
[stack@director ~]\$ openstack stack list --nested
[stack@director ~]\$ ironic node-list
[stack@director ~]\$ nova list

2. Verifique se todos os serviços em nuvem estão no status carregado, ativo e em execução no nó OSP-D.

[stack@director ~]\$ systemctl list-units "openstack\*" "neutron\*" "openvswitch\*" LOAD UNIT ACTIVE SUB DESCRIPTION neutron-dhcp-agent.service loaded active running OpenStack Neutron DHCP Agent neutron-openvswitch-agent.service loaded active running OpenStack Neutron Open vSwitch Agent loaded active exited OpenStack Neutron Open vSwitch neutron-ovs-cleanup.service Cleanup Utility neutron-server.service loaded active running OpenStack Neutron Server openstack-aodh-evaluator.service loaded active running OpenStack Alarm evaluator service openstack-aodh-listener.service loaded active running OpenStack Alarm listener service loaded active running OpenStack Alarm notifier openstack-aodh-notifier.service service openstack-ceilometer-central.service loaded active running OpenStack ceilometer central agent openstack-ceilometer-collector.service loaded active running OpenStack ceilometer collection service openstack-ceilometer-notification.service loaded active running OpenStack ceilometer notification agent openstack-glance-api.service loaded active running OpenStack Image Service (codenamed Glance) API server loaded active running OpenStack Image Service (codeopenstack-glance-registry.service named Glance) Registry server openstack-heat-api-cfn.service loaded active running Openstack Heat CFN-compatible API Service openstack-heat-api.service loaded active running OpenStack Heat API Service openstack-heat-engine.service loaded active running Openstack Heat Engine Service openstack-ironic-api.service loaded active running OpenStack Ironic API service openstack-ironic-conductor.service loaded active running OpenStack Ironic Conductor service openstack-ironic-inspector-dnsmasq.service loaded active running PXE boot dnsmasq service for Ironic Inspector openstack-ironic-inspector.service loaded active running Hardware introspection service for OpenStack Ironic loaded active running Mistral API Server openstack-mistral-api.service openstack-mistral-engine.service loaded active running Mistral Engine Server openstack-mistral-executor.service loaded active running Mistral Executor Server openstack-nova-api.service loaded active running OpenStack Nova API Server openstack-nova-cert.service loaded active running OpenStack Nova Cert Server openstack-nova-compute.service loaded active running OpenStack Nova Compute Server loaded active running OpenStack Nova Conductor Server openstack-nova-conductor.service openstack-nova-scheduler.service loaded active running OpenStack Nova Scheduler Server openstack-swift-account-reaper.service loaded active running OpenStack Object Storage (swift) - Account Reaper openstack-swift-account.service loaded active running OpenStack Object Storage (swift) - Account Server openstack-swift-container-updater.service loaded active running OpenStack Object Storage (swift) - Container Updater

openstack-swift-container.service loaded active running OpenStack Object Storage (swift) - Container Server openstack-swift-object-updater.service loaded active running OpenStack Object Storage (swift) - Object Updater openstack-swift-object.service loaded active running OpenStack Object Storage (swift) - Object Server openstack-swift-proxy.service loaded active running OpenStack Object Storage (swift) - Proxy Server openstack-zagar.service loaded active running OpenStack Message Queuing Service (code-named Zaqar) Server openstack-zaqar@1.service loaded active running OpenStack Message Queuing Service (code-named Zagar) Server Instance 1 openvswitch.service loaded active exited Open vSwitch LOAD = Reflects whether the unit definition was properly loaded. ACTIVE = The high-level unit activation state, i.e. generalization of SUB.

SUB = The low-level unit activation state, values depend on unit type.

37 loaded units listed. Pass --all to see loaded but inactive units, too. To show all installed unit files use 'systemctl list-unit-files'.

3. Confirme se você tem espaço em disco suficiente disponível antes de executar o processo de backup. Espera-se que este touro tenha pelo menos 3,5 GB.

[stack@director ~]\$df -h

4. Execute esses comandos como o usuário raiz para fazer backup dos dados do nó de nuvem para um arquivo chamado **undercloud-backup-[timestamp].tar.gz** e transfira-os para o servidor de backup.

[root@director ~]# mysqldump --opt --all-databases > /root/undercloud-all-databases.sql
[root@director ~]# tar --xattrs -czf undercloud-backup-`date +%F`.tar.gz /root/undercloud-alldatabases.sql
/etc/my.cnf.d/server.cnf /var/lib/glance/images /srv/node /home/stack
tar: Removing leading `/' from member names

### **Backup ESC**

1. O ESC, por sua vez, ativa a Virtual Network Function (VNF) interagindo com o VIM.

2. O ESC tem redundância 1:1 na solução Ultra-M. Há 2 VMs ESC implantadas e suportam uma única falha no Ultra-M, ou seja, recuperam o sistema se houver uma única falha no sistema.

**Note**: Se houver mais de uma falha, ela não é suportada e pode exigir a reimplantação do sistema.

Detalhes do backup ESC:

- Configuração running
- CDB ConfD
- Logs ESC
- Configuração de syslog

3. A frequência do backup do banco de dados ESC é complicada e precisa ser tratada com cuidado enquanto o ESC monitora e mantém as várias máquinas de estado para várias VMs VNF implantadas. Recomenda-se que esses backups sejam realizados após as seguintes atividades em determinado VNF/POD/Site

#### 4. Verifique se a integridade do ESC está boa usando o script health.sh.

```
[root@auto-test-vnfm1-esc-0 admin]# escadm status
0 ESC status=0 ESC Master Healthy
[root@auto-test-vnfml-esc-0 admin]# health.sh
esc ui is disabled -- skipping status check
esc_monitor start/running, process 836
esc_mona is up and running ...
vimmanager start/running, process 2741
vimmanager start/running, process 2741
esc_confd is started
                                                      [ OK ]
tomcat6 (pid 2907) is running...
postgresql-9.4 (pid 2660) is running...
ESC service is running...
Active VIM = OPENSTACK
ESC Operation Mode=OPERATION
/opt/cisco/esc/esc_database is a mountpoint
DRBD_ROLE_CHECK=0
```

MNT\_ESC\_DATABSE\_CHECK=0 VIMMANAGER\_RET=0 ESC\_CHECK=0 STORAGE\_CHECK=0 ESC\_SERVICE\_RET=0 MONA\_RET=0 ESC\_MONITOR\_RET=0

-----

ESC HEALTH PASSED

5. Faça o backup da configuração em execução e transfira o arquivo para o servidor de backup.

```
[root@auto-test-vnfml-esc-0 admin]# /opt/cisco/esc/confd/bin/confd_cli -u admin -C
admin connected from 127.0.0.1 using console on auto-test-vnfml-esc-0.novalocal
auto-test-vnfml-esc-0# show running-config | save /tmp/running-esc-12202017.cfg
auto-test-vnfml-esc-0#exit
[root@auto-test-vnfml-esc-0 admin]# ll /tmp/running-esc-12202017.cfg
```

-rw-----. 1 tomcat tomcat 25569 Dec 20 21:37 /tmp/running-esc-12202017.cfg Backup do banco de dados ESC

Faça login na VM ESC e execute o seguinte comando antes de fazer o backup.

[admin@esc ~]# sudo bash [root@esc ~]# cp /opt/cisco/esc/esc-scripts/esc\_dbtool.py /opt/cisco/esc/escscripts/esc\_dbtool.py.bkup [root@esc esc-scripts]# sudo sed -i "s,'pg\_dump,'/usr/pgsql-9.4/bin/pg\_dump," /opt/cisco/esc/esc-scripts/esc\_dbtool.py

#Set ESC to mainenance mode
[root@esc esc-scripts]# escadm op\_mode set --mode=maintenance

Verifique o modo ESC e certifique-se de que ele esteja no modo de manutenção.

[root@esc esc-scripts]# escadm op\_mode show

3. Banco de dados de backup usando a ferramenta de restauração de backup de banco de dados disponível em ESC.

[root@esc scripts]# sudo /opt/cisco/esc/esc-scripts/esc\_dbtool.py backup --file scp://<username>:<password>@<backup\_vm\_ip>:<filename>

4. Defina ESC de volta para o modo de operação e confirme o modo.

[root@esc scripts]# escadm op\_mode set --mode=operation

[root@esc scripts]# escadm op\_mode show
5. Navegue até o diretório de scripts e colete os logs.

[root@esc scripts]# /opt/cisco/esc/esc-scripts

sudo ./collect\_esc\_log.sh

6. Para criar um instantâneo do ESC, desligue o ESC pela primeira vez.

shutdown -r now 7. A partir do OSPD, criar um instantâneo de imagem

nova image-create --poll esc1 esc\_snapshot\_27aug2018
8. Verifique se o snapshot foi criado

openstack image list | grep esc\_snapshot\_27aug2018
9. Iniciar o ESC do OSPD

nova start escl

10. Repita o mesmo procedimento na VM ESC em standby e transfira os registros para o servidor de backup

11. Coletar o backup da configuração do syslog no ESC VMS e transferi-lo para o servidor de backup

```
[admin@auto-test-vnfm2-esc-1 ~]$ cd /etc/rsyslog.d
[admin@auto-test-vnfm2-esc-1 rsyslog.d]$ls /etc/rsyslog.d/00-escmanager.conf
00-escmanager.conf
[admin@auto-test-vnfm2-esc-1 rsyslog.d]$ls /etc/rsyslog.d/01-messages.conf
01-messages.conf
[admin@auto-test-vnfm2-esc-1 rsyslog.d]$ls /etc/rsyslog.d/02-mona.conf
02-mona.conf
[admin@auto-test-vnfm2-esc-1 rsyslog.d]$ls /etc/rsyslog.conf
rsyslog.conf
```

### **Backup do CPS**

1. Criar um backup do Gerenciador de cluster CPS

Use este comando para exibir as instâncias de nova e anote o nome da instância de VM do gerenciador de cluster:

<sup>nova list</sup> Parar o cluman do ESC

```
/opt/cisco/esc/esc-confd/esc-cli/esc_nc_cli vm-action STOP <vm-name>
Etapa 2. Verifique o gerenciador de cluster no estado SHUTOFF.
```

admin@esc1 ~]\$ /opt/cisco/esc/confd/bin/confd\_cli

admin@escl> show esc\_datamodel opdata tenants tenant Core deployments \* state\_machine Etapa 3. Crie uma imagem de instantâneo nova conforme mostrado no seguinte comando:

```
nova image-create --poll
```

Note: Certifique-se de que você tenha espaço em disco suficiente para o snapshot.

Importante - Caso a VM se torne inalcançável após a criação do snapshot, verifique o status da VM usando o comando nova list. Se estiver no estado "SHUTOFF", você precisará iniciar a VM manualmente.

Etapa 4. Exiba a lista de imagens com o seguinte comando: nova image-list Figura 1: Saída de exemplo

| ID                                                                                                    | Name                                                               | Status  Server                                                            |
|----------------------------------------------------------------------------------------------------|--------------------------------------------------------------------|---------------------------------------------------------------------------|
| 146719e8-d8a0-4d5a-9b15-2a669cfab81f<br>1955d56e-4ecf-4269-b53d-b30e73ad57f0<br>2bbfb51c-cd05-4b7c-ad77-8362d76578db | CPS_10.9.9_20160803_100301_112.isc<br> base_vm<br> cluman_snapshot | <br> ACTIVE <br> ACTIVE <br> ACTIVE  4842ae5a-83a3-48fd-915b-6ca6361adb2c |

Etapa 5. Quando um snapshot é criado, a imagem do snapshot é armazenada no OpenStack Glance. Para armazenar o snapshot em um armazenamento de dados remoto, baixe o snapshot e transfira o arquivo no OSPD para ( /home/stack/CPS\_BACKUP )

Para baixar a imagem, use o seguinte comando no OpenStack:

glance image-download --file For example: glance image-download --file snapshot.raw 2bbfb51ccd05-4b7c-ad77-8362d76578db

Etapa 6. Liste as imagens baixadas conforme mostrado no seguinte comando:

ls -ltr \*snapshot\*

Example output: -rw-r--r-. 1 root root 10429595648 Aug 16 02:39 snapshot.raw Passo 7. Armazene o instantâneo da VM do Cluster Manager a ser restaurado no futuro.

#### 2. Faça backup da configuração e do banco de dados.

```
    config_br.py -a export --all /var/tmp/backup/ATP1_backup_all_$(date +\%Y-\%m-\%d).tar.gz OR
    config_br.py -a export --mongo-all /var/tmp/backup/ATP1_backup_mongoall$(date +\%Y-\%m-\%d).tar.gz
    config_br.py -a export --svn --etc --grafanadb --auth-htpasswd --haproxy /var/tmp/backup/ATP1_backup_svn_etc_grafanadb_haproxy_$(date +\%Y-\%m-\%d).tar.gz
    mongodump - /var/qps/bin/support/env/env_export.sh --mongo /var/tmp/env_export_$date.tgz
    patches - cat /etc/broadhop/repositories, check which patches are installed and copy those patches to the backup directory /home/stack/CPS_BACKUP on OSPD
    backup the cronjobs by taking backup of the cron directory: /var/spool/cron/ from the Pcrfclient01/Cluman. Then move the file to CPS_BACKUP on the OSPD.
```

#### Verifique na crontab -l se é necessário qualquer outro backup

#### Transferir todos os backups para o OSPD /home/stack/CPS\_BACKUP

#### 3. Arquivo de cópia de segurança do ESC Master

```
/opt/cisco/esc/confd/bin/netconf-console --host 127.0.0.1 --port 830 -u <admin-user> -p <admin-
password> --get-config > /home/admin/ESC_config.xml
```

Transferir o arquivo em OSPD /home/stack/CPS\_BACKUP

#### 4. Fazer backup de entradas crontab -l

Crie um arquivo txt com crontab -l e ftp para um local remoto ( em OSPD /home/stack/CPS\_BACKUP )

5. Fazer um backup dos arquivos de rota do cliente LB e PCRF

Collect and scp the below conifgurations from both LBs and Pcrfclients route -n /etc/sysconfig/network-script/route-\*

## Procedimento de restauração

### Recuperação de OSPD

O procedimento de recuperação do OSPD é executado com base nas seguintes suposições

- 1. O backup do OSPD está disponível no servidor OSPD antigo.
- 2. A recuperação do OSPD será feita no novo servidor, que é a substituição do antigo servidor

OSPD no sistema. .

### Recuperação ESC

1. VM ESC é recuperável se a VM estiver em estado de erro ou desligamento, faça a reinicialização forçada para ativar a VM afetada. Execute estas etapas para recuperar o ESC.

2. Identifique a VM que está no estado ERROR ou Shutdown, depois de identificar a reinicialização forçada da VM ESC. Neste exemplo, você está reinicializando o teste automático-vnfm1-ESC-0.

```
[root@tbl-baremetal scripts]# nova list | grep auto-test-vnfml-ESC-
 f03e3cac-a78a-439f-952b-045aea5b0d2c | auto-test-vnfm1-ESC-
0
                                      ACTIVE | -
                                                           running
                                                                         auto-testautovnf1-
uas-orchestration=172.57.12.11; auto-testautovnfl-uas-
management=172.57.11.3
| 79498e0d-0569-4854-a902-012276740bce | auto-test-vnfm1-ESC-
1
                                      ACTIVE - running
                                                                         | auto-testautovnf1-
uas-orchestration=172.57.12.15; auto-testautovnfl-uas-
management=172.57.11.5
           [root@tb1-baremetal scripts]# [root@tb1-baremetal scripts]# nova reboot --hard f03e3cac-a78a-
439f-952b-045aea5b0d2c\
Request to reboot server <Server: auto-test-vnfm1-ESC-0> has been accepted.
```

[root@tb1-baremetal scripts]#

3. Se a VM ESC for excluída e precisar ser exibida novamente. Siga abaixo a sequência de etapas

4. Se a VM ESC não for recuperável e exigir a restauração do banco de dados, restaure o banco de dados do backup anterior.

5. Para a restauração do banco de dados ESC, temos que garantir que o serviço esc seja interrompido antes de restaurar o banco de dados; Para o ESC HA, execute primeiro na VM secundária e depois na VM principal.

# service keepalived stop

6. Verifique o status do serviço ESC e certifique-se de que tudo esteja parado nas VMs primária e secundária para HA.

#### # escadm status

7. Execute o script para restaurar o banco de dados. Como parte da restauração do banco de dados para a instância do ESC recém-criada, a ferramenta também promoverá uma das instâncias para ser um ESC primário, montará sua pasta de banco de dados para o dispositivo drbd e iniciará o banco de dados PostgreSQL.

# /opt/cisco/esc/esc-scripts/esc\_dbtool.py restore --file scp://<username>:<password>@<backup\_vm\_ip>:<filename>

8. Reinicie o serviço ESC para concluir a restauração do banco de dados. Para executar HA em ambas as VMs, reinicie o serviço keepalived.

# service keepalived start

 Depois que a VM for restaurada e executada com êxito; certifique-se de que toda a configuração específica do syslog seja restaurada a partir do backup conhecido anterior. verifique se ele foi restaurado em todas as VMs do ESC.

[admin@auto-test-vnfm2-esc-1 ~]\$
[admin@auto-test-vnfm2-esc-1 ~]\$ cd /etc/rsyslog.d
[admin@auto-test-vnfm2-esc-1 rsyslog.d]\$ls /etc/rsyslog.d/00-escmanager.conf
00-escmanager.conf
[admin@auto-test-vnfm2-esc-1 rsyslog.d]\$ls /etc/rsyslog.d/01-messages.conf
01-messages.conf

[admin@auto-test-vnfm2-esc-1 rsyslog.d]\$1s /etc/rsyslog.d/02-mona.conf 02-mona.conf

[admin@auto-test-vnfm2-esc-1 rsyslog.d]\$ls /etc/rsyslog.conf

rsyslog.conf

10. Se o ESC precisar ser reconstruído do snapshot OSPD, use esse comando com o uso do snapshot obtido durante o backup.

nova rebuild --poll --name esc\_snapshot\_27aug2018 esc1 11. Verifique o status do ESC após a conclusão da reconstrução

nova list --fileds name,host,status,networks | grep esc 12. Verifique a integridade do ESC com o comando abaixo

health.sh

Copy Datamodel to a backup file /opt/cisco/esc/esc-confd/esc-cli/esc\_nc\_cli get esc\_datamodel/opdata > /tmp/esc\_opdata\_`date +%Y%m%d%H%M%S`.txt

#### Quando o ESC não inicia a VM

 Em alguns casos, o ESC não iniciará a VM devido a um estado inesperado. Uma solução alternativa é executar um switchover ESC reinicializando o ESC mestre. A transição para o ESC levará cerca de um minuto. Execute health.sh no novo ESC mestre para verificar se ele está ativado. Quando o ESC se tornar Master, o ESC poderá corrigir o estado da VM e iniciar a VM. Como essa operação está agendada, você deve aguardar de 5 a 7 minutos para que seja concluída.

- Você pode monitorar /var/log/esc/yangesc.log e /var/log/esc/escmanager.log. Se você NÃO vir a VM sendo recuperada após 5 a 7 minutos, o usuário precisaria ir e fazer a recuperação manual das VMs afetadas.
- Depois que a VM for restaurada e executada com êxito; certifique-se de que toda a configuração específica do syslog seja restaurada a partir do backup conhecido anterior. Verifique se ele foi restaurado em todas as VMs do ESC

```
root@abautotestvnfm1em-0:/etc/rsyslog.d# pwd
/etc/rsyslog.d
root@abautotestvnfm1em-0:/etc/rsyslog.d# 11
total 28
drwxr-xr-x 2 root root 4096 Jun 7 18:38 ./
drwxr-xr-x 86 root root 4096 Jun 6 20:33 ../]
-rw-r--r- 1 root root 319 Jun 7 18:36 00-vnmf-proxy.conf
-rw-r--r- 1 root root 317 Jun 7 18:38 01-ncs-java.conf
-rw-r--r- 1 root root 311 Mar 17 2012 20-ufw.conf
-rw-r--r- 1 root root 252 Nov 23 2015 21-cloudinit.conf
-rw-r--r- 1 root root 1655 Apr 18 2013 50-default.conf
```

```
root@abautotestvnfm1em-0:/etc/rsyslog.d# ls /etc/rsyslog.conf
rsyslog.conf
```

### Recuperação de CPS

#### Restaurar VM do Cluster Manager no OpenStack

Etapa 1 Copiar o snapshot de VM do gerenciador de cluster para o blade do controlador, conforme mostrado no seguinte comando:

ls -ltr \*snapshot\*

Example output: -rw-r--r-. 1 root root 10429595648 Aug 16 02:39 snapshot.raw Etapa 2 Fazer upload da imagem do snapshot para o OpenStack do Datastore:

```
glance image-create --name --file --disk-format qcow2 --container-format bare
Etapa 3 Verificar se o snapshot foi carregado com um comando Nova, conforme mostrado no
exemplo a seguir:
```

nova image-list Figura 2: Saída de exemplo

| ID                                         |                                                                                                    | Name                                                                               | Status                               | Server                               | 1 |
|--------------------------------------------|----------------------------------------------------------------------------------------------------|------------------------------------------------------------------------------------|--------------------------------------|--------------------------------------|---|
| 146719<br>  1955d5<br>  2bbfb5<br>  5eebff | e8-d8a0-4d5a-9b15-2a669cfab81f<br>6e-4ecf-4269-b53d-b30e73ad57f0<br>1c-cd05-4b7c-ad77-8362d76578db<br>44-658a-49a5-a170-1978f6276d18 | CPS_10.9.9_20160803_100301_112.iso<br>base_vm<br>cluman_snapshot<br>imported_image | ACTIVE<br>ACTIVE<br>ACTIVE<br>ACTIVE | 4842ae5a-83a3-48fd-915b-6ca6361adb2c |   |

Etapa 4 Dependendo se a VM do gerenciador de cluster existe ou não, você pode optar por criar o cluman ou reconstruir o cluman:

Se a instância da VM do Cluster Manager não existir, crie a VM Cluman com um comando Heat ou Nova como mostrado no exemplo a seguir:

Crie a VM Cluman com ESC

```
/opt/cisco/esc/esc-confd/esc-cli/esc_nc_cli edit-config /opt/cisco/esc/cisco-
cps/config/gr/tmo/gen/<original_xml_filename>
```

O cluster PCRF será gerado com a ajuda do comando acima e, em seguida, restaurará as configurações do gerenciador de cluster a partir dos backups realizados com a restauração config\_br.py, mongorestore a partir do dump tomado no backup

```
delete - nova boot --config-drive true --image "" --flavor "" --nic net-id=",v4-fixed-ip=" --nic
net-id="network_id,v4-fixed-ip=ip_address" --block-device-mapping "/dev/vdb=2edbac5e-55de-4d4c-
a427-ab24ebe66181:::0" --availability-zone "az-2:megh-os2-compute2.cisco.com" --security-groups
cps_secgrp "cluman"
```

Se a instância da VM do Cluster Manager existir, use um comando nova rebuild para reconstruir a instância da VM Cluman com o snapshot carregado, como mostrado:

nova rebuild <instance\_name> <snapshot\_image\_name>
Por exemplo:

nova rebuild cps-cluman-5f3tujqvbi67 cluman\_snapshot

Etapa 5 Listar todas as instâncias conforme mostrado e verificar se a nova instância do gerenciador de cluster foi criada e está em execução:

nova list Figura 3. Saída de exemplo

| +<br>  ID                            | Name   | Status | Task State | Power State | Networks                                       |
|--------------------------------------|--------|--------|------------|-------------|------------------------------------------------|
| ac3d2dbc-7b0e-4df4-a690-7f84ca3032bd | cluman | ACTIVE | -          | Running     | management=172.20.67.34; internal=172.20.70.34 |

#### Restaure os patches mais recentes no sistema

```
1. Copy the patch files to cluster manager which were backed up in OSPD /home/stack/CPS_BACKUP
```

2. Login to the Cluster Manager as a root user.

3. Untar the patch by executing the following command: tar -xvzf [patch name].tar.gz

4. Edit /etc/broadhop/repositories and add the following entry: file:///\$path\_to\_the

```
plugin/[component name]
```

| 5.                                            | Run build_all.sh script to create updated QPS packages:                             |  |  |
|-----------------------------------------------|-------------------------------------------------------------------------------------|--|--|
| /var/qps/install/current/scripts/build_all.sh |                                                                                     |  |  |
| 6.                                            | Shutdown all software components on the target VMs: runonall.sh sudo monit stop all |  |  |
| 7.                                            | Make sure all software components are shutdown on target VMs: statusall.sh          |  |  |

#### Note: Todos os componentes do software devem exibir Não monitorado como o status atual.

 Update the qns VMs with the new software using reinit.sh script: /var/qps/install/current/scripts/upgrade/reinit.sh
 Restart all software components on the target VMs: runonall.sh sudo monit start all
 Verify that the component is updated, run: about.sh

#### Restaure os trabalhos em frente

1. Mova o arquivo de backup do OSPD para o Cluman/Pcrfclient01.

2. Execute o comando para ativar o cronjob a partir do backup.

#### #crontab Cron-backup

3. Verifique se os cronjobs foram ativados pelo comando abaixo.

#crontab -1

#### Restaurar VMs individuais no cluster

#### Para reimplantar a VM pcrfclient01:

Etapa 1 Fazer login na VM do Cluster Manager como o usuário raiz.

Etapa 2 Observe o UUID do repositório SVN usando o seguinte comando:

svn info http://pcrfclient02/repos | grep UUID O comando exibirá o UUID do repositório.

Por exemplo: UUID do repositório: ea50bbd2-5726-46b8-b807-10f4a7424f0e

Etapa 3 Importar os dados de configuração do Policy Builder de backup no Cluster Manager, como mostrado no seguinte exemplo:

# config\_br.py -a import --etc-oam --svn --stats --grafanadb --auth-htpasswd --users /mnt/backup/oam\_backup\_27102016.tar.gz

**Note**: Muitas implantaçõesexecutam um trabalho cron que faz backup dos dados de configuração regularmente.ConsulteBackup do repositório de subversão para obter mais detalhes.

Etapa 4 Para gerar os arquivos de arquivo da VM no Cluster Manager usando as configurações mais recentes, execute o seguinte comando:

/var/qps/install/current/scripts/build/build\_svn.sh

Etapa 5 Para implantar a VM pcrfclient01, execute um dos seguintes procedimentos:

No OpenStack, use o modelo HEAT ou o comando Nova para recriar a VM. Para obter mais informações, consulte o Guia de Instalação do CPS para OpenStack.

Etapa 6 RestabelecerSincronização mestre/escravo SVN entre pcrfclient01 e pcrfclient02 com pcrfclient01 como mestre executando a seguinte série de comandos.

Se o SVN já estiver sincronizado, não emita esses comandos.

Para verificar se o SVN está sincronizado, execute o seguinte comando do pcrfclient02.

Se um valor for retornado, o SVN já está sincronizado:

```
/usr/bin/svn propget svn:sync-from-url --revprop -r0 http://pcrfclient01/repos
Execute os seguintes comandos do pcrfclient01:
```

/bin/rm -fr /var/www/svn/repos

/usr/bin/svnadmin create /var/www/svn/repos

```
/usr/bin/svn propset --revprop -r0 svn:sync-last-merged-rev 0 http://pcrfclient02/repos-proxy-
sync
```

/usr/bin/svnadmin setuuid /var/www/svn/repos/ "Enter the UUID captured in step 2"

/etc/init.d/vm-init-client /

var/qps/bin/support/recover\_svn\_sync.sh Etapa 7 Se pcrfclient01 também é a VM do árbitro, execute as seguintes etapas:

a) Crie os scripts mongosb start/stop com base na configuração do sistema. Nem todas as implantações têm todos esses bancos de dados configurados.

**Note**: Consulte /etc/broadhop/mongoConfig.cfg para determinar quais bancos de dados precisam ser configurados.

cd /var/qps/bin/support/mongo

```
build_set.sh --session --create-scripts
build_set.sh --admin --create-scripts
build_set.sh --spr --create-scripts
build_set.sh --balance --create-scripts
build_set.sh --audit --create-scripts
build_set.sh --report --create-scripts
```

b) Iniciar o processo mongo:

#### /usr/bin/systemctl start sessionmgr-XXXXX

c) Aguarde o árbitro iniciar e execute diagnostics.sh — get\_réplica\_status para verificar a integridade do conjunto de réplicas.

### Para reimplantar a VM pcrfclient02:

Etapa 1 Fazer login na VM do Cluster Manager como o usuário raiz

Etapa 2 Para gerar os arquivos de arquivo da VM no Cluster Manager usando as configurações mais recentes, execute o seguinte comando:

#### /var/qps/install/current/scripts/build/build\_svn.sh

Etapa 3 Para implantar a VM pcrfclient02, execute um dos seguintes procedimentos: No OpenStack, use o modelo HEAT ou o comando Nova para recriar a VM. Para obter mais informações, consulte o Guia de Instalação do CPS para OpenStack.

Etapa 4 Secure shell para o pcrfclient01:

#### ssh pcrfclient01

Etapa 5 Executar o seguinte script para recuperar os acordos de recompra SVN do pcrfclient01:

#### /var/qps/bin/support/recover\_svn\_sync.sh Para reimplantar uma VM do gerente de sessão:

Etapa 1 Fazer login na VM do Cluster Manager como o usuário raiz

Etapa 2 Para implantar a VM do sessionmgr e substituir a VM com falha ou corrompida, execute um dos seguintes procedimentos:

No OpenStack, use o modelo HEAT ou o comando Nova para recriar a VM. Para obter mais informações, consulte o Guia de instalação do CPS para OpenStack

Etapa 3 Crie os scripts mongosb start/stop com base na configuração do sistema.

Nem todas as implantações têm todos esses bancos de dados configurados. Consulte /etc/broadhop/mongoConfig.cfg para determinar quais bancos de dados precisam ser configurados

cd /var/qps/bin/support/mongo

```
build_set.sh --session --create-scripts
build_set.sh --admin --create-scripts
build_set.sh --spr --create-scripts
build_set.sh --balance --create-scripts
build_set.sh --audit --create-scripts
build_set.sh --report --create-scripts
```

Etapa 4 Proteger o shell para a VM do sessionmgr e iniciar o processo mongo:

ssh sessionmgrXX

#### /usr/bin/systemctl start sessionmgr-XXXXX

Etapa 5 Aguarde até que os membros iniciem e os membros secundários sincronizem e execute diagnostics.sh — get\_réplica\_status para verificar a integridade do banco de dados.

Etapa 6 Para restaurar o banco de dados do Session Manager, use um dos seguintes comandos de exemplo, dependendo se o backup foi executado com a opção —mongo-all ou —mongo:

```
    config_br.py -a import --mongo-all --users /mnt/backup/Name of backup
```

or

```
• config_br.py -a import --mongo --users /mnt/backup/Name of backup
Para reimplantar a VM do Policy Diretor (Balanceador de Carga):
```

Etapa 1 Fazer login na VM do Cluster Manager como o usuário raiz.

Etapa 2 Para importar os dados de configuração do Policy Builder de backup no Cluster Manager, execute o seguinte comando:

```
config_br.py -a import --network --haproxy --users /mnt/backup/lb_backup_27102016.tar.gz
```

Etapa 3 Para gerar os arquivos de arquivo da VM no Cluster Manager usando as configurações mais recentes, execute o seguinte comando:

/var/qps/install/current/scripts/build/build\_svn.sh

Etapa 4 Para implantar a VM lb01, execute um dos seguintes procedimentos:

No OpenStack, use o modelo HEAT ou o comando Nova para recriar a VM. Para obter mais informações, consulte o Guia de Instalação do CPS para OpenStack.

#### Para reimplantar a VM do Servidor de Políticas (QNS):

Etapa 1 Fazer login na VM do Cluster Manager como o usuário raiz.

Etapa 2 Importar os dados de configuração do Policy Builder de backup no Cluster Manager, como mostrado no seguinte exemplo:

config\_br.py -a import --users /mnt/backup/qns\_backup\_27102016.tar.gz

Etapa 3 Para gerar os arquivos de arquivo da VM no Cluster Manager usando as configurações mais recentes, execute o seguinte comando:

/var/qps/install/current/scripts/build/build\_svn.sh

Etapa 4 Para implantar a VM qns, execute um dos seguintes procedimentos: No OpenStack, use o modelo HEAT ou o comando Nova para recriar a VM. Para obter mais informações, consulte o Guia de instalação do CPS para OpenStack

#### Procedimento geral para restauração de banco de dados

Etapa 1 Execute o seguinte comando para restaurar o banco de dados:

config\_br.py -a import --mongo-all /mnt/backup/backup\_\$date.tar.gz where \$date is the timestamp
when the export was made.
Por exemplo,

config\_br.py -a import --mongo-all /mnt/backup/backup\_27092016.tgz Etapa 2 Faça login no banco de dados e verifique se ele está em execução e está acessível:

1. Faça login no gerenciador de sessões:

```
mongo --host sessionmgr01 --port $port
onde $port é o número da porta do banco de dados a ser verificado. Por exemplo, 27718 é a
porta de saldo padrão.
```

2. Exiba o banco de dados executando o seguinte comando:

show dbs

3. Mude o shell mongo para o banco de dados executando o seguinte comando:

use \$db

onde \$db é um nome de banco de dados exibido no comando anterior.

O comando 'use' alterna o shell mongo para esse banco de dados.

Por exemplo,

use balance\_mgmt 4. Para exibir as coleções, execute o seguinte comando:

show collections 5. Para exibir o número de registros na coleção, execute o seguinte comando:

db.\$collection.count()

For example, db.account.count()

O exemplo acima mostrará o número de registros na coleção "conta" no banco de dados Saldo

(balance\_mgmt).

### Restauração do repositório de subversão

Para restaurar os Dados de Configuração do Policy Builder a partir de um backup, execute o seguinte comando:

config\_br.py -a import --svn /mnt/backup/backup\_\$date.tgz where, \$date is the date when the cron
created the backup file.
Restaurar painel do Grafana

Você pode restaurar o painel do Grafana usando o seguinte comando:

config\_br.py -a import --grafanadb /mnt/backup/ Validando a restauração

Depois de restaurar os dados, verifique o sistema em funcionamento executando o seguinte comando:

/var/qps/bin/diag/diagnostics.sh